# <u>Practice Audit in Gastroenterology</u> (PAGE) Colonoscopy

## – USER MANUAL –

## **Table of Contents**

## Page

| General information                             | 3  |
|-------------------------------------------------|----|
| Login and password                              |    |
| Physician demographics                          | 5  |
| Create a patient and enter patient demographics | 9  |
| Colonoscopy module                              | 13 |
| Reports                                         | 24 |
| Appendix                                        | 26 |

## **General Information**

This document provides a quick overview on PAGE Colonoscopy use, content and functionality. **Please take some time to flip through this document so you are familiar, in advance, with the screens you will encounter and data you will be asked to input.** 

To be set up on PAGE-colonoscopy you should email the Canadian Association of Gastroenterology (CAG) – Sandra Daniels, <u>Sandra@cag-acg.org</u> the following information:

- First and last name
- Email address

CAG will register you with a username and initial password and send you this information along with the URL of the Web site. For issues regarding logging into PAGE or other administrative questions please contact the <u>Sandra@cag-acg.org.</u>

## **Login and Password**

The Web site for PAGE Colonoscopy can be found at <u>http://www.cag-page.org/index.php</u>. There is also a link to the site from the C-GRS website if endoscopists have access to that platform.

| C @ http://www.cag-page.org/index.php |                                                                        |  |
|---------------------------------------|------------------------------------------------------------------------|--|
| Eile Edit View Favorites Iools Help   |                                                                        |  |
|                                       | CAG<br>PAGE Welcome:<br>Di Practice Audite.<br>Make e Selection below: |  |
|                                       | Session for:                                                           |  |
|                                       | Please make a selection below:                                         |  |
|                                       | Physician Demographic Data                                             |  |
|                                       |                                                                        |  |
|                                       | Parlons Demographic Data                                               |  |
|                                       | Please Login x                                                         |  |
|                                       |                                                                        |  |
|                                       | Username:                                                              |  |
|                                       | Password:                                                              |  |
|                                       |                                                                        |  |
|                                       |                                                                        |  |
|                                       |                                                                        |  |
|                                       |                                                                        |  |
|                                       | Logon                                                                  |  |
|                                       |                                                                        |  |
|                                       | •                                                                      |  |

#### **Change Password**

Upon logging in the first time you may wish to change the password to something more meaningful and known only to you (please record your username and password for future use). To do so, click on your name to the right of "Session for:"

| C S http://www.cag-page.org/index.php      | ・ P マ 名 C × G CAG National Practice Audit ×                                                                                                    |                                                                                                    |
|--------------------------------------------|----------------------------------------------------------------------------------------------------|----------------------------------------------------------------------------------------------------|
| <u>File Edit View Favorites Tools Help</u> |                                                                                                    |                                                                                                    |
|                                            | CAGE Welcome: Dr. Sandra Daniels<br>di Practice Audit.<br>Cocktor Genera Schip then below:<br>Session for: Dr. Sandra Daniels                                                                                                    | Logeut                                                                                                    |
|                                            | Please make a selection below:                                                                                                    |                                                                                                    |
|                                            | Completed: Physician Demographic Data                                                                                                    |                                                                                                    |
|                                            | Create New Patient                                                                                                    |                                                                                                    |
|                                            | Patient Demographic Data                                                                                                    | and a second second second second second second second second second second second second second second second |
|                                            | Procedural Data                                                                                                    |                                                                                                    |
|                                            | Reports Module                                                                                                    |                                                                                                    |
|                                            | Log Out                                                                                                    |                                                                                                    |
|                                            |                                                                                                    |                                                                                                    |
|                                            | A REAL PROPERTY OF A REAL PROPERTY OF A REAL PROPER |                                                                                                    |

You will see a screen like the one below; simply click on "Change" next to Password to change your password.

|                                     |                   | and the second second second second second second second second second second second second second second second |
|-------------------------------------|-------------------|----------------------------------------------------------------------------------------------------|
| File Edit View Favorites Iools Help |                   |                                                                                                    |
| Ele Edi Vev Fpontes Tools Help      | Alev Auto Advance |                                                                                                    |
|                                     |                   |                                                                                                    |

## **Enter Physician Demographics**

Before you can begin entering PAGE data you must first complete the physician demographic questions by clicking the icon from the main screen

| C http://www.cag-page.org/index.php | P → B C × CAG National Practi ×                                                          |                                                                                                    |
|-------------------------------------|------------------------------------------------------------------------------------------|----------------------------------------------------------------------------------------------------|
| Eile Edit View Favorites Tools Help |                                                                                          |                                                                                                    |
|                                     | CAG<br>PAGE Welcome: Dr. Sandra Daniels<br>GI Practice Audit.<br>Make a Selection below: | Logout                                                                                                    |
|                                     | Session for: Dr. Sandra Daniels                                                          |                                                                                                    |
|                                     | Please make a selection below:                                                           |                                                                                                    |
|                                     | Physician Demographic Data                                                               |                                                                                                    |
|                                     | Create New Patient                                                                       |                                                                                                    |
|                                     | Patient Demographic Data                                                                 | and the second second sec |
|                                     | Procedural Data                                                                          | 1000                                                                                                    |
|                                     | Reports Module                                                                           |                                                                                                    |
|                                     | Log Out                                                                                  |                                                                                                    |
|                                     | Download: PAGE User Manual                                                               |                                                                                                    |

Below are the screen shots for the various questions that comprise the one-time physician demographic section.

#### Specialty

| C C A ttp://www.cag-page.org/module.php?id=6 | D → 🗟 C X 👩 CAG Practice Audit ×                                                                                                    |                   |
|----------------------------------------------|----------------------------------------------------------------------------------------------------|-------------------|
| Elle Edit View Favorites Iools Help          | A Session for: Dr. Sandra Daniels<br>Current Patient Code:<br>Auto Advance:<br>Module: Physician Demographics for<br>Module: Physician Demographics for<br>Module: Physician Demographics for<br>Questions: 1 of 8<br>What is your primary specialty? (>50% of your practice)<br>Select One:<br>Gastroenterology<br>General Surgery<br>Internal Medicine<br>Family Practice<br>Nurse Endoscopist<br>Other | Return to<br>Main |
|                                              | Internal Medicine     Family Practice     Nurse Endoscopist     Other                                                                                                    |                   |

## Hospital admitting privileges

| د به کار الله الله الله الله الله الله الله ال | - 登 C X (愛 CAG Practice Audit ×                                                                                                    |                   |
|------------------------------------------------|----------------------------------------------------------------------------------------------------|-------------------|
| INGE                                           | PA Session for: Dr. Sandra Daniels<br>Current Patient Code:<br>Auto Advance: Off                                                         | Return to<br>Main |
| <pre></pre>                                    | Module: Physician Demographics for Question: 2 or 8 Do you have a hospital appointment with admitting privileges? Select One:  Yes No No | *                 |

## Academic hospital admitting privileges

|                                     | P → B C × O CAG Practice Audit ×                                                 |                   |
|-------------------------------------|----------------------------------------------------------------------------------|-------------------|
| Eile Edit View Favorites Tools Help |                                                                                  |                   |
|                                     | PA Session for: Dr. Sandra Daniels<br>Current Patient Code:<br>Auto Advance: Off | Return to<br>Main |
|                                     | Module: Physician Demographics for Question#: 3 of 8                             |                   |
|                                     | Do you have admitting privileges at an academic hospital? Select One:  Yes  No   | *                 |
|                                     |                                                                                  |                   |

#### Gender

| A more than the second second se | P → B C X @ CAG Practice Audit ×                                                                                                    |                   |
|----------------------------------------------------------------------------------------------------|----------------------------------------------------------------------------------------------------|-------------------|
| Elle Edit View Favorites Tools Help                                                                                                    | PA Session for: Dr. Sandra Daniels<br>Current Patient Code:<br>Auto Advance: Off<br>Module: Physician Demographics for<br>What is your gender?<br>Select One: | Return to<br>Main |
|                                                                                                    | Female     Male                                                                                                    | »                 |

## Years performing endoscopy

| د مراجع الله الله: //www.cag-page.org/module.php?id=6 ه | ▼ 🗟 Ć X / 🥶 CAG Practice Audit 🛛 🗙                                                         |                                                                                                    |
|---------------------------------------------------------|--------------------------------------------------------------------------------------------|----------------------------------------------------------------------------------------------------|
| Eile Edit View Favorites Iools Help                     |                                                                                            | State of the second second second second second second second second second second second second second second |
| PARCE                                                   | PA Session for: Dr. Sandra Daniels<br>Current Patient Code:<br>Auto Advance: Off           | Return to<br>Main                                                                                              |
|                                                         | Module: Physician Demographics for Question#: 5 of 8                                       |                                                                                                    |
|                                                         | For how many years have you been performing endoscopy (post-graduate)?         Select One: | »                                                                                                    |

#### CAG member status

|                                | P → B C × O CAG Practice Audit ×                                                               |                   |
|--------------------------------|------------------------------------------------------------------------------------------------|-------------------|
| Two Four Your Should Your Doly | PA Session for: Dr. Sandra Daniels<br>Current Patient Code:<br>Auto Advance: O                 | Return to<br>Main |
|                                | Module: Physician Demographics for Questions: 6 of 8 Are you a CAG Member? Select One:  Yes No |                   |
| an and the                     |                                                                                                | Ű                 |

## **Facilities for scoping**

| Ele Edit View Favorites Tools Help | , ク ャ 園 C X () CAG Practice Audit ×                                                                                                    |                    |
|------------------------------------|----------------------------------------------------------------------------------------------------|--------------------|
|                                    | PA Session for: Dr. Sandra Dan<br>Current Patient Code:                                                                                       | Auto Advance: Off  |
|                                    | Module: Physician Demographics for<br>At which facilities do you scope?<br>Select One:<br>Hospital Based Unit<br>Out of Hospital Unit<br>Both | Question (2 / of 8 |

#### Advanced endoscopy training

|                            | D → 🗟 Č X 🙋 CAG Practice Audit ×                                                                                                    |                   |
|----------------------------|----------------------------------------------------------------------------------------------------|-------------------|
| Die For Yew Joure Tone Feh | PA Session for: Dr. Sandra Daniels<br>Current Patient Code:<br>Auto Advance: Off                                                                                                    | Return to<br>Main |
|                            | Module: Physician Demographics for       Question: 2 of 2         Have you completed advanced endoscopy training (example: ERCP, EUS)?       Select One:         Select One:       Select One:         Yes       No | *                 |

You are then prompted to click to save your data:

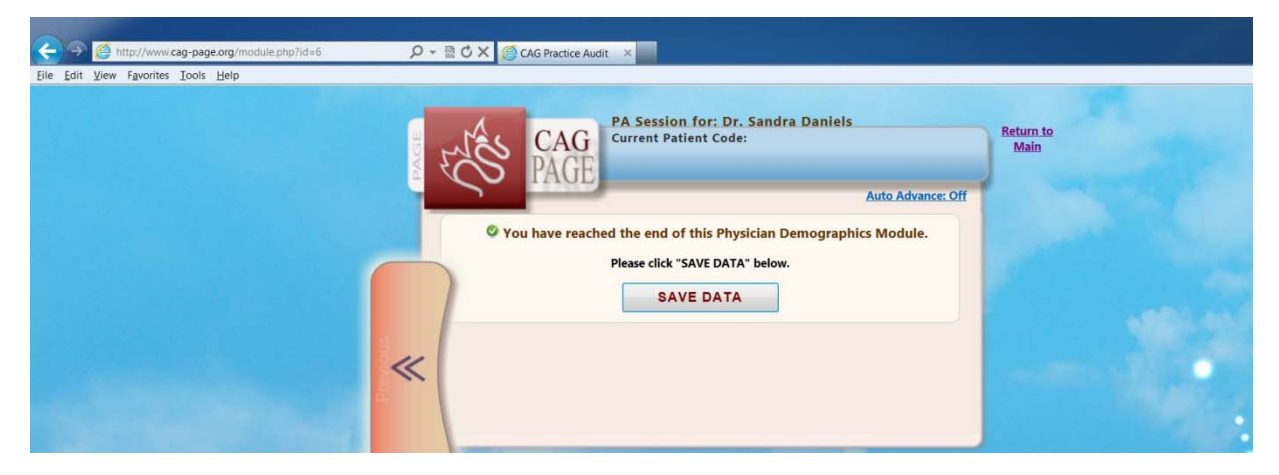

Next select "Patient Demographics" to complete this for the first patient.

| Elle Edit View Favorites Iools Help | P → 🗟 Ĉ X 🎯 CAG Practice Audit 🛛 ×                                                                                |    |
|-------------------------------------|----------------------------------------------------------------------------------------------------|----|
|                                     | PA Session for: Dr. Sandra Daniels<br>Current Patient Code:<br>Auto Advance: Off                                  |    |
|                                     | © You have reached the end of this Physician Demographics Module.<br>Please click "SAVE DATA" below.<br>SAVE DATA |    |
|                                     | Saving Data *  Your Data has been saved  Please Select the Module you would like to complete next:                |    |
|                                     | Select<br>Select<br>Patient Demographics<br>Colonoscopy<br>Main Screen                                            | •• |

## **Create a Patient and Enter Patient Demographics**

Selecting the "Create New Patient" bar creates a unique identifier for patient data capture.

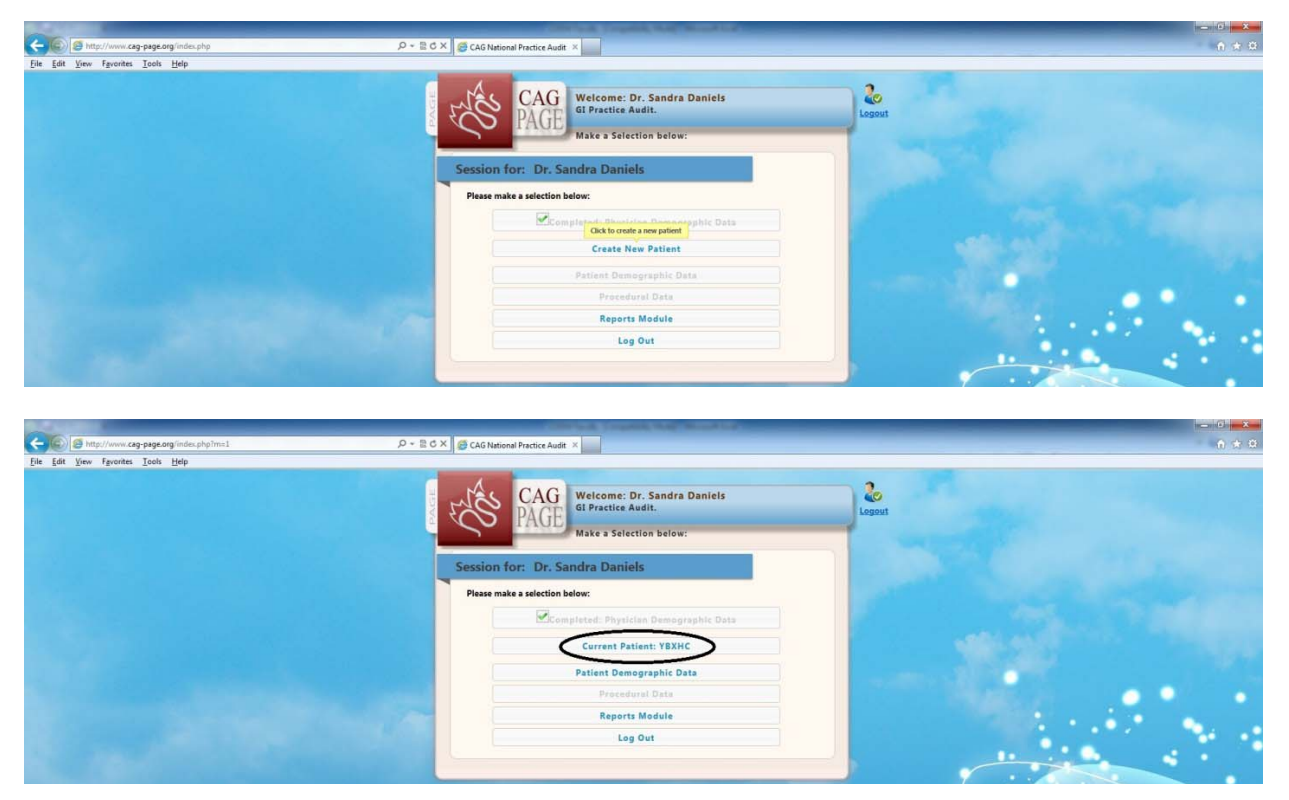

You can then select the "Patient Demographic Data" bar to begin capturing relevant information related to the patient. **This must be selected and completed prior to being able to complete the "Procedural Data" section of the audit.** 

The "Patient Demographic Data" section captures date of referral, date of consultation, patient age and gender. The "Auto Advance" feature (top right of screen), when turned on, automatically advances the screens upon the completion of data entry in a given screen.

#### **Date of Referral**

| C Inttp://www.cag-page.org/module.php?id=1 | , D + ≧ C × ( Practice Audit - Amstrong ×                                                                                                    | A + 0 |
|--------------------------------------------|----------------------------------------------------------------------------------------------------|-------|
| Ele Edit View Favorites Iools Help         |                                                                                                    |       |
| La la la done los lát                      | A Session for Dr. Sandra Daniels<br>Current Patient Code: YBXHC<br>Mith Advance. Off<br>Mode: Patient Demographic Data for YBKHC<br>Current Soft Soft Soft Soft Soft Soft Soft Sof |       |

For some of the questions there is an "Elements for Evaluation" text in the top right that you can click for additional information:

| C Shttp://www.can-page.org/module.php?id=1 | Q + 2.6.X (Ellipsing both standards)                                                                                                    | - G - X |
|--------------------------------------------|----------------------------------------------------------------------------------------------------|---------|
| File Edit View Favorites Tools Help        |                                                                                                    | -0.51 - |
|                                            | A Session for: Dr. Sandra Daniels<br>Merrant Patient Code: VBXNC<br>Ard Advance. Of<br>Model:: Fatient Demographic Data for YBXNC<br>Model:: Code of Coline (Internation for Coline of Coline)<br>Model:: Code of Coline (Internation of Coline)<br>Model:: Code of Coline (Internation of Coline)<br>Model:: Code of Coline (Internation of Coline)<br>Model:: Code of Coline (Internation of Coline)<br>Model:: Code of Coline (Internation of Coline)<br>Model:: Code of Coline (Internation of Coline)<br>Model:: Code of Coline (Internation of Coline)<br>Model:: Code of Coline (Internation of Coline)<br>Model:: Code of Coline (Internation of Coline)<br>Model:: Code of Coline (Internation of Coline)<br>Model:: Code of Coline (Internation of Coline)<br>Model:: Code of Coline)<br>Model:: Code of Coline)<br>Model:: Code of Coline)<br>Model:: Code of Coline)<br>Model:: Code of Coline)<br>Model:: Code of Coline)<br>Model:: Code of Coline)<br>Model:: Code of Coline)<br>Model:: Code of Coline)<br>Model:: Code of Coline)<br>Model:: Code of Coline)<br>Model:: Code of Coline)<br>Model:: Code:: Code |         |

#### **Date of Consultation**

| - C Market Market (www.cag-page.org/module.php?id=1 | P ~ E C × Ø Practice Audit - Armstrong ×                                                                                                    | n e o |
|-----------------------------------------------------|----------------------------------------------------------------------------------------------------|-------|
| Eile Edit View Favorites Iools <u>H</u> elp         |                                                                                                    |       |
|                                                     | På Session for: Dr. Sandra Daniels<br>Burnent Patient Code: YBXHC<br>Method<br>Method<br>Metho |       |

## **Patient Age**

| - C S http://www.cag-page.org/module.php?id=1 | ρ + ≘ C × G Fractice Audit - Armistrong ×                                                                                                    | n + 0 |
|-----------------------------------------------|----------------------------------------------------------------------------------------------------|-------|
| Eile Edit View Fgvorites Iools Help           |                                                                                                    |       |
|                                               | PA Session for: Dr. Sandra Daniels<br>Current Patient Code: VBXHC<br>Auto Advance: Off<br>Module: Patient Demographics for YBXHC<br>Patient age<br>Datest age |       |
|                                               | © 0-4 Years         >>           O 5-9 Years         >>           © 10-17 Years         >>           O 18-29 Years         >>                                 |       |
|                                               | 040-49 Years                                                                                                    |       |
|                                               | © 50-59 Years                                                                                                    |       |
|                                               | O 60-69 Years                                                                                                    |       |
|                                               | © 70-74 Years                                                                                                    |       |
|                                               | © 75 Years or older                                                                                                    |       |
|                                               |                                                                                                    |       |
|                                               |                                                                                                    |       |

#### **Patient Gender**

|                                     | Contract of Contract of Contra |  |
|-------------------------------------|----------------------------------------------------------------------------------------------------|--|
| Elle Edit View Favorites Iools Help | D + E C A Practice Audit - Armstrong X                                                                                                    |  |
|                                     | På Session for: Dr. Sandra Daniels<br>Current Patient Code: YAXHC<br>Main<br>Auto Advance. Of<br>Patient Bener<br>Male<br>Patient doe<br>Patient doe<br>Patient doe<br>Patient doe                                                                                                    |  |

Upon completion of the "Patient Demographic Data" section of the instrument, you are asked to record whether the data are being entered at the time of the procedure. If you are not able to enter results in real time, you may first record the findings on paper (see Appendix for one-page form) and then enter them retrospectively, choosing to bypass timing the colonoscopy procedure (see page 13 under Indications for Colonoscopy).

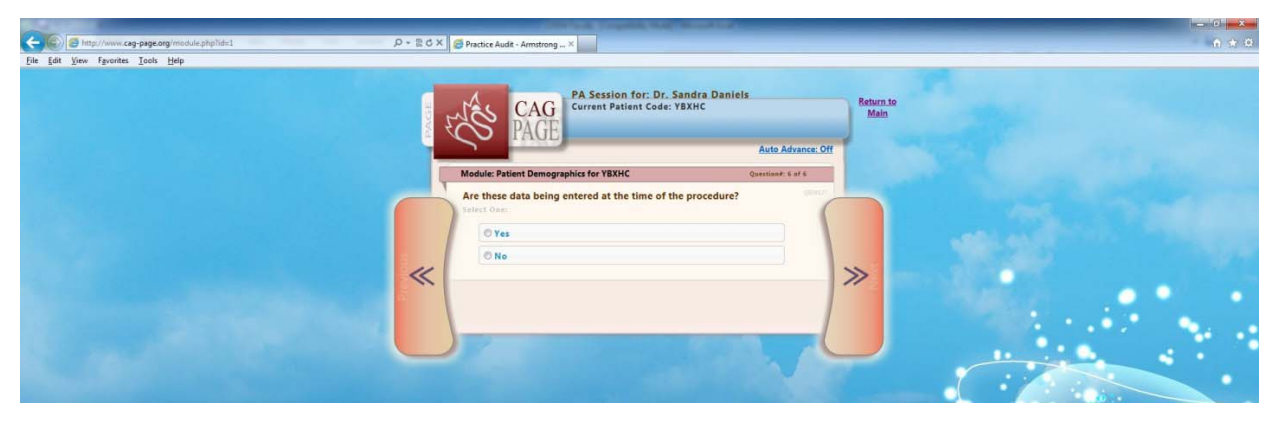

You are then prompted to click to save your data:

| C 🕼 http://www.cag-page.org/module.php?id=1 D * 🗟 C X 🧔 Practice Aude - Amstrong ×                                 | A 🛪 🛛                                                                       |
|----------------------------------------------------------------------------------------------------|-----------------------------------------------------------------------------|
| Eile Edit View Fgworites Tools Help                                                                                |                                                                             |
| P Session for: Dr.<br>Current Patient Code<br>© You have reached the end of this Patient<br>SAVE DATA<br>SAVE DATA | Return to<br>Main<br>Auto Advance: Off<br>ent Demographics Module.<br>betw. |

You can then select "Colonoscopy" to be taken to the procedure questions. There are plans to provide future audits for other procedures, such as EGD, which will be available from this screen.

| C                                                                                                    | n + 0         |
|----------------------------------------------------------------------------------------------------|---------------|
| Elle Edit View Favorites Itools Help                                                                                                    |               |
| A stain for: Dr. sande banick      A stain for: Dr. sande banick      A stainer of this Patient Code: V300      A stainer of this Patient Code: V300      A stainer code: V300      A stainer of | Return to Min |

## **Colonoscopy Module**

#### Indications for Colonoscopy

| (                                          | X 🕖 Practice Audit - Armstrong X                                                                                                    | n 🛧 🛱 |
|--------------------------------------------|----------------------------------------------------------------------------------------------------|-------|
| <u>File Edit View Favorites Tools Help</u> |                                                                                                    |       |
| PAGE<br>1                                  | PA Session for: Dr. Sandra Daniels<br>Current Patient Code: YBXHC<br>Auto Advance: Off                                                                                                    |       |
|                                            | Module: Colonoscopy Demographic Data for YBXHC Question#: 1 of 16                                                                                                    |       |
|                                            | Indications for colonoscopy Uset all had apply Test all had apply Test all had apply Family history of colonectal cancer (FD relative) Colorectal cancer screening - average risk Previous colore polyp(i) - adenoma Previous colore polyp(i) - abhology unknown Previous colore polyp(i) - pathology unknown Previous colore polyp(i) - pathology unknown Constipation Constipation Constipat |       |
|                                            | Abnormal other test (DCBE/CT)                                                                                                    |       |
|                                            | Therapeutic intervention                                                                                                    | 1.11  |
|                                            | [ Other                                                                                                    |       |

*Note that there is a second potentially important check box on this screen.* In the top right of the screen you may check **BYPASS TIMER** in the occasional instance where capturing procedural duration is impractical/irrelevant (e.g. during emergent, afterhours on-call procedures). If you choose NOT to bypass the timer you will have the choice to record intubation and withdrawal times – either with a built-in timing mechanism or by manually entering the recorded times.

#### **Duration of Colonoscopy**

Advancing to the timer screen allows users to capture the duration of intubation and withdrawal in one of two ways: 1) by clicking a timing mechanism to record times in real time or 2) by using your own means of recording intubation and withdrawal times and manually entering these numbers.

| O www.cag-page.org/module.php?id=2     O Search     O Q. Search     O Q. Search     O          | File Edit View Higtory Bookmarks Tools Help                                                                               |                                                                                                    |                                                                                                    | - 0 X           |
|----------------------------------------------------------------------------------------------------|----------------------------------------------------------------------------------------------------|----------------------------------------------------------------------------------------------------|----------------------------------------------------------------------------------------------------|-----------------|
| Most Visited & Getting Started & Autos & Bing Traffic & Free Hotmail & Hotmail & News & Search & Shopping & Suggested Sites & Web Site Gallery & Windows Live Hotmail & Windows Live Hotmail & Windows Live Ho | ( www.cag-page.org/module.php?id=2                                                                                        |                                                                                                    | C Q Search                                                                                                    | ☆ 自 ♥ ↓ ♠ ∢ 8 = |
| Duration of colonoscopy         Special item         Timer         Gonic Intubation:         State         Colonic Intubation:         State         Colonic Intubation:         State         Colonic Intubation:         State         State         Asnual Timer                                                                                                    | <ul> <li>Wowkcag-page.org/module.php/d=2</li> <li>Most Visited Getting Started Autos Bing Traffic Finance Free</li> </ul> | komail & Hotmail & News & Search & Shopping & Sugg<br>Constraint of colonoscopy<br>Partial Code: C55WB<br>Current Patient Code: C55W<br>Curation of colonoscopy<br>Partial tem<br>Colonic Intubation:<br>Sugg<br>Colonic Intubation:<br>Sugg<br>Colonic Intubation:<br>Sugg<br>Colonic Intubation:<br>Sugg<br>Colonic Intubation:<br>Sugg<br>Colonic Intubation:<br>Sugg<br>Colonic Intubation:<br>Sugg<br>Colonic Intubation:<br>Sugg<br>Colonic Intubation:<br>Sugg<br>Colonic Intubation:<br>Sugg<br>Colonic Intubation:<br>Sugg<br>Colonic Intubation:<br>Sugg<br>Colonic Intubation:<br>Sugg<br>Colonic Intubation:<br>Sugg<br>Colonic Intubation:<br>Colonic Intubation:<br>Colonic Int | eted Steer & Web Stice Gallery & Windows Live Hotmail & dra Daniels (address) Auto Advance: Off Genetion 2 at 14 |                 |

#### Timing Mechanism:

The timer is built with a delay feature that prevents erroneously stopping the timer by inadvertent selection of the subsequent timer bars (delay duration of 5 seconds between selection). Click on the Timer section on the left to start the timer for colonic intubation; you will see that an intubation start time is recorded. **Note the little red x to the right of the recorded time – if you somehow started the timer by mistake you can click this x to delete the recorded start time. You may correct any start or end time in this way.** 

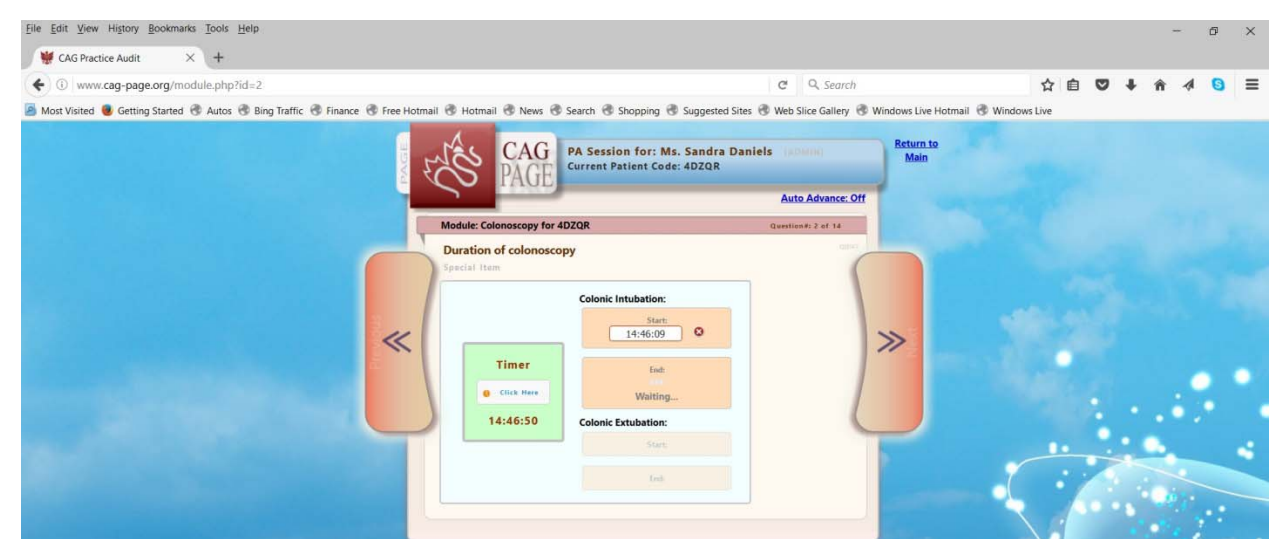

Click again on the Timer section when you have completed intubation to get the end time for intubation.

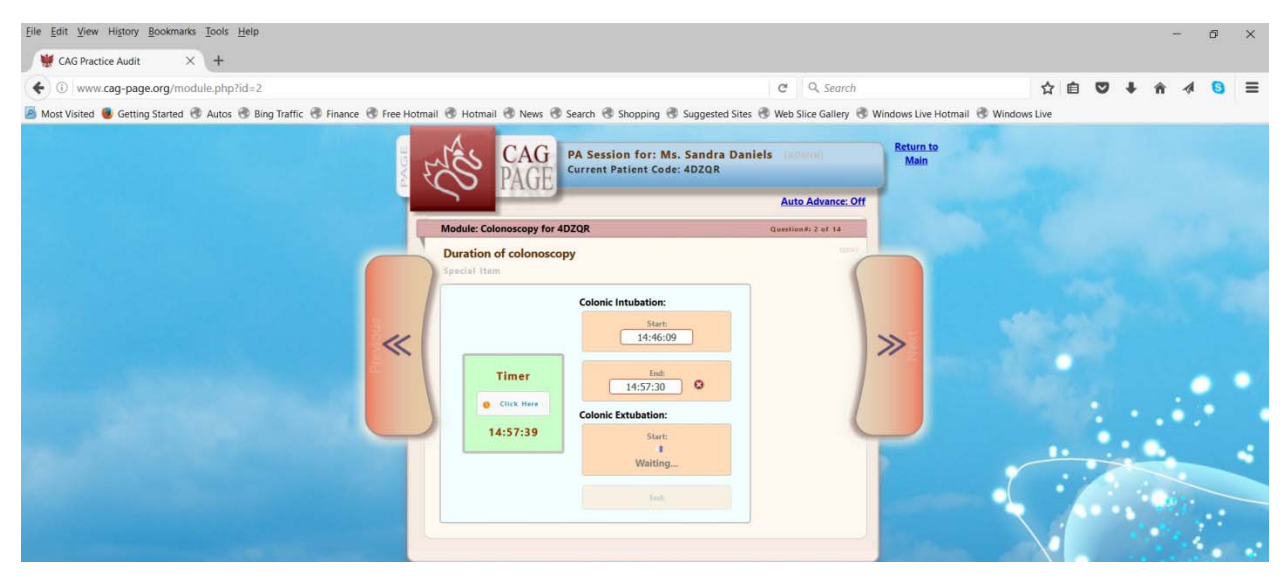

When you are ready to begin scope withdrawal click the Timer to record the start of withdrawal.

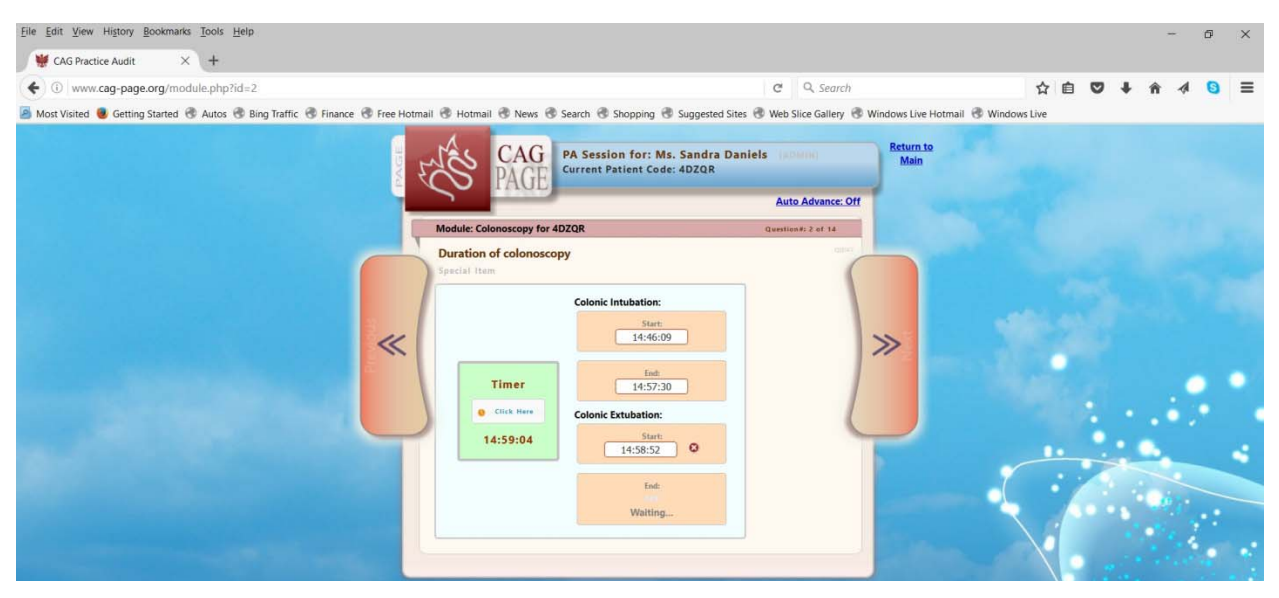

Click the Timer one last time to complete timing of withdrawal. Your timing statistics will appear further down in the screen.

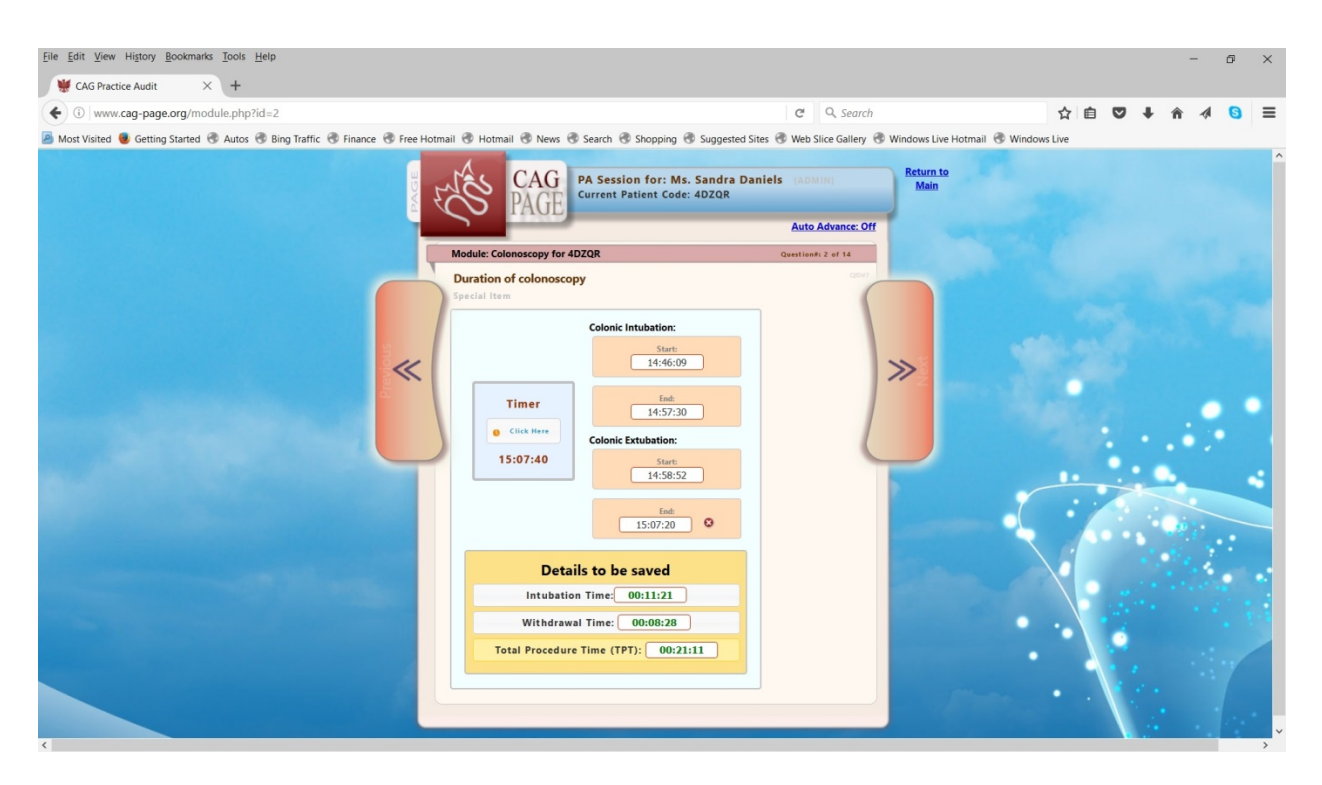

Manual Entry of Intubation and Withdrawal Times

To use your own system of record times and then manually enter them, on the original Duration of Colonoscopy screen at the very bottom, click the Manual Timer button.

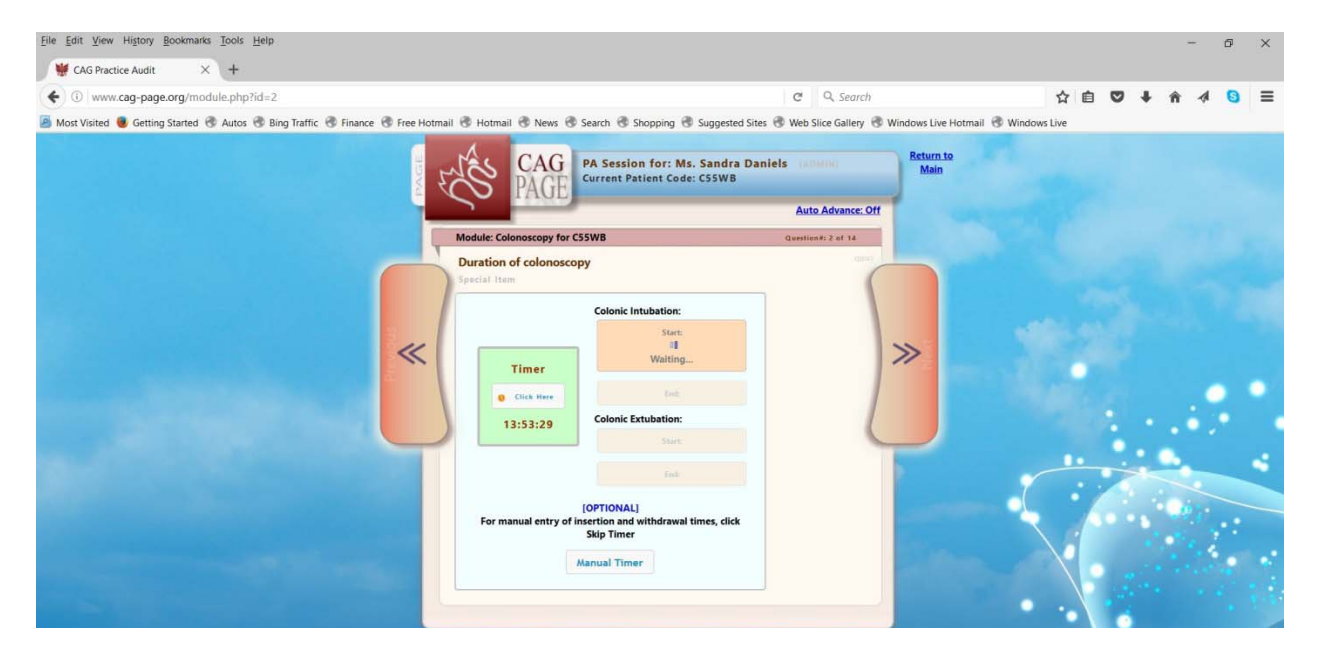

A screen will appear allowing you to enter the number of minutes and seconds for intubation, and for withdrawal.

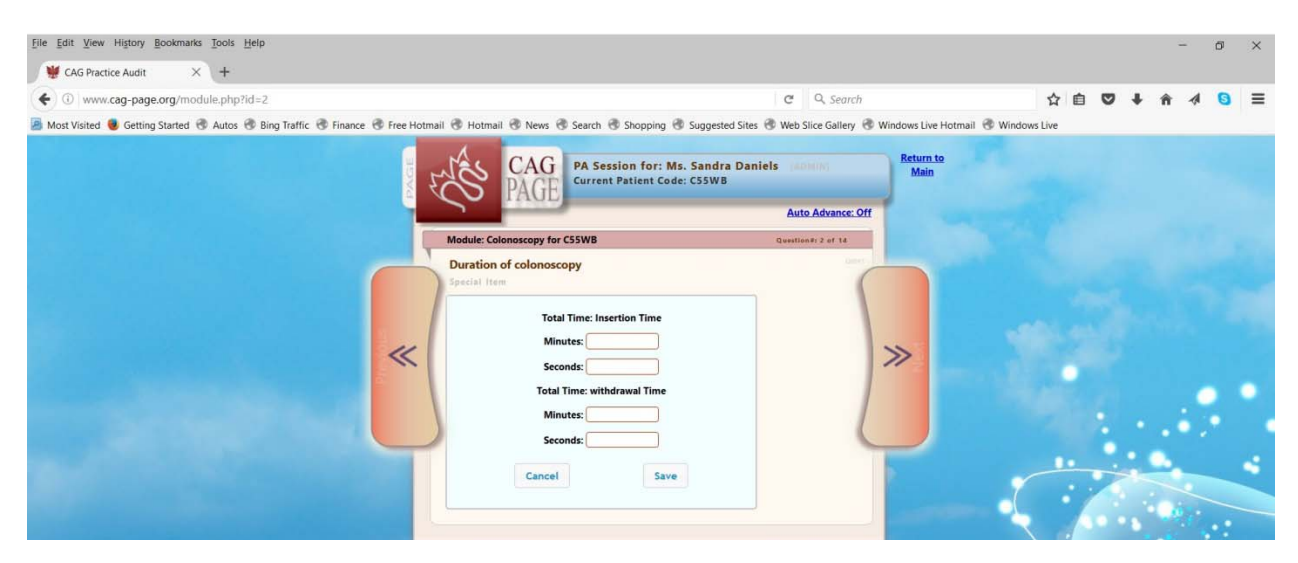

Once you manually enter intubation and withdrawal times click the Save button to have your details saved and displayed further below.

| <u>File Edit View History Bookmarks Tools H</u> elp                                                             |                                                                                                    |                                                       |         | -            | σ×  |
|----------------------------------------------------------------------------------------------------|----------------------------------------------------------------------------------------------------|-------------------------------------------------------|---------|--------------|-----|
| ₩ CAG Practice Audit × +                                                                                        |                                                                                                    |                                                       |         |              |     |
| ( www.cag-page.org/module.php?id=2                                                                              |                                                                                                    | C Q Search                                            | ☆ 自 ♥ ↓ | ^ <b>î</b> 4 | 8 ≡ |
| Most Visited Setting Started Autos Bing Traffic Set Finance Free Hot                                            | mail 🐨 Hotmail 🕙 News 🛞 Search 🛞 Shopping 🛞 Suggested Site                                                      | s 🛞 Web Slice Gallery 🛞 Windows Live Hotmail 🛞 Window | /s Live |              |     |
| (Concerned in the second second second second second second second second second second second second second se | CAG<br>PAGE PAGE PASsion for: Ms. Sandra Dar<br>Current Patient Code: CSSWB                                     | niels (ADMIN)<br>Auto Advance: Off                    |         |              |     |
|                                                                                                    | Module: Colonoscopy for C55WB                                                                                   | Question#: 2 of 14                                    |         |              |     |
|                                                                                                    | Puration of colonoscopy  Puration of colonoscopy  Puration of colonoscopy  Total Time: Insertion Time  Minutes: |                                                       |         |              |     |
|                                                                                                    |                                                                                                    | and the second                                        | • \     |              |     |

#### **Medications Given**

When you select a medication the section beneath expands to allow you to select the dose given of that medication.

#### PAGE Colonoscopy User Manual

|                                                                                                    | Contract Comparison of Management of Management                                                                                                    |       |
|----------------------------------------------------------------------------------------------------|----------------------------------------------------------------------------------------------------|-------|
| Charles and the second second | P + BC × Ø Practice Audt - Armstrong ×                                                                                                    | n ± 0 |
|                                                                                                    | PA Session for: Dr. Sandra Daniels<br>Current Patient Code: VSXHC<br>Auto Advance: Off                                                                                                    |       |
|                                                                                                    | Module: Colonoscopy for YBXHC Question#: 3 of 16                                                                                                    |       |
|                                                                                                    | Medication given for colonoscopy<br>None<br>Fentanyi (ug)<br>Demerol (mg)<br>Dizzemuls (dizzegam) (mg)<br>Versed (midazolam) (mg)<br>Buscepan (mg)<br>Propofol : 180<br>0 20 40 60 80 100<br>10 220 140 500 180 200<br>Color<br>Color<br>Col |       |

#### **Furthest Extent of Exam**

| A State / Annue can page and /minds da abaltet-2 |                                                                                             | - 0 ×                 |
|--------------------------------------------------|---------------------------------------------------------------------------------------------|-----------------------|
| Ele Edit View Favorites Iools Help               | V A Vractice Audit - Amistrong A                                                            | 10 10 10              |
|                                                  | CAGE PA Session for: Dr. Sandra Daniels<br>Current Patient Code: VBXHC<br>Auto Advance: Off |                       |
|                                                  | Module: Colonoscopy for YBXHC Question#. 4 of 16                                            |                       |
|                                                  | Verthest extent reached and inspected?  Vertex Over                                         |                       |
|                                                  | C Ascending colon                                                                           |                       |
|                                                  | C Appendix, ileocecal valve & cecal pole                                                    |                       |
|                                                  | Clieum                                                                                      |                       |
|                                                  |                                                                                             |                       |
|                                                  |                                                                                             | and the second second |

## Retroflexion

| File Edit View Fgvorites Iools Help | D* EOA Practice Audt - Amstrong ×                                                                   |   |
|-------------------------------------|----------------------------------------------------------------------------------------------------|---|
|                                     | PA Session for: Dr. Sandra Daniels<br>Current Patient Code: YBXHC<br>Main                           | - |
|                                     | Auto Advance: Off                                                                                   |   |
|                                     | We be considered for the considered to inspect the rectum?  We be considered to inspect the rectum? |   |
|                                     |                                                                                                    |   |

## **Change of Patient's Position**

| Eie Edit View Favorites Lools Help | D + E G X Ø Practice Audt - Amstrong_, ×                                                                                                    | i = 0 <mark>- ∧</mark><br>A ★ 0 |
|------------------------------------|----------------------------------------------------------------------------------------------------|---------------------------------|
|                                    | Ratus De Construire de la Carleire de la Carleire d |                                 |

## **Quality of Bowel Prep**

| - C Market Market (//www.cag-page.org/module.php?id=2 | P + E C × Ø Practice Audit - Armstrong ×                                                                                                    | n + 0 |
|-------------------------------------------------------|----------------------------------------------------------------------------------------------------|-------|
| En in her fywrin Lub Hôp                              | Adequate - required washing or suctioning Adequate - required washing or suctioning Adequate - required washing or suctioning Adequate - required washing or suctioning Adequate |       |

### **Intervention Performed**

| - C S http://www.cag-page.org/module.php?id=2 | 🗅 🗙 🥵 Practice Audit - Armstrong ×                                                                                                    | n + 0 |
|-----------------------------------------------|----------------------------------------------------------------------------------------------------|-------|
| Eile Edit View Fgvorites Iools Help           |                                                                                                    |       |
|                                               | Runn De Marine Version for: Dr. Sandra Daniels<br>Corrent Patient Code: YBXNC Deniert et al.<br>Auto Advance: Oft<br>Main<br>Auto Advance: Oft<br>Main<br>Auto |       |

Depending on your selection for intervention performed the section beneath may expand to allow you to provide further response options:

| A market and the second module.php?id=2 | D * S C X @ Partice Andt - Amstrong X                                                                                                    | - 0 × |
|-----------------------------------------|----------------------------------------------------------------------------------------------------|-------|
| En En Year Franken Joak Hap             | PA Session for: Dr. Sandra Daniels<br>Current Patient Code: VXXHC<br>Auto Advance: Off                                                                                                    |       |
|                                         | Module: Colonescopy for YBXHC Questioner. If of 15<br>Intervention performed                                                                                                    |       |
|                                         | Period Name  Poing Removal  Poing Removal  Poing Removal  Poing Removal  Poing Removal  Poing Removal  Poing Poing with Cautery  Poing Poing Poi |       |

#### Largest Polyp

|                                             |                                                                                                    |                        | - 6 X |
|---------------------------------------------|----------------------------------------------------------------------------------------------------|------------------------|-------|
| C 🕼 http://www.cag-page.org/module.php?id=2 | Practice Audit - Armstrong ×                                                                                                    |                        | A * 0 |
| Eile Edit View Favorites Iools Help         |                                                                                                    |                        |       |
|                                             | A Session for: Dr. Sandra Daniels<br>Current Patient Code: YBXKC<br>Auto Advance: O<br>Module: Colonescept for YBXIC<br>Ounce? of largest polyp<br>Sterio Ose<br>Not Applicable - no polyps removed<br>1 - 3 mm<br>6 - 10 mm<br>1 - 20 mm<br>1 - 30 mm<br>1 - 30 mm | Return to<br>Main<br>P |       |

## Patient Comfort Score – NAPCOMS

|   | intes .                     | CAG             | A Session for: D<br>urrent Patient Co | o <mark>r. Sandra Danie</mark><br>de: YBXHC | is                                  | Return to<br>Main |  |
|---|-----------------------------|-----------------|---------------------------------------|---------------------------------------------|-------------------------------------|-------------------|--|
|   | Co I                        | PAGE            |                                       |                                             | Auto Advance: Of                    | 21                |  |
|   | Module: Colo<br>Patient Cor | noscopy for YB) | KHC                                   | Florence                                    | Question# 11 of 16                  |                   |  |
|   | Special Item                | 0               | 1                                     | 2                                           | 3                                   |                   |  |
|   | Intensity                   | None            | biiM                                  | Moderate                                    | Severe                              |                   |  |
| * | Frequency                   | None            | Few<br>(1-2 Episodes)                 | Several Times<br>(3-4 Episodes)             | Frequent<br>(>4 Episodes)           | *                 |  |
|   | Duration                    | None            | Short<br>(Episodes = 30<br>seconds)   | Moderate Duration<br>(30sec -I Minute)      | Long Duration<br>(Episodes > I min) |                   |  |

A summary of what you have selected for intensity, frequency and duration with score appears below.

|                                             |               |                                                                         |                                                                     |                                                                                            |                                                                                             |                                                                                                    |                   | - 0 - 8 |
|---------------------------------------------|---------------|-------------------------------------------------------------------------|---------------------------------------------------------------------|--------------------------------------------------------------------------------------------|---------------------------------------------------------------------------------------------|----------------------------------------------------------------------------------------------------|-------------------|---------|
| C S http://www.cag-page.org/module.php?id=2 | D+BCX         | S Practice Audit                                                        | Armstrong ×                                                         |                                                                                            |                                                                                             |                                                                                                    |                   | n + 0   |
| Eile Edit View Favorites Tools Help         |               | 4-                                                                      |                                                                     |                                                                                            |                                                                                             |                                                                                                    |                   |         |
| fu fa fee feetu fee                         | - Concernance | Module: Color<br>Patient Con<br>Special Stars<br>Intensity<br>Frequency | None<br>Page<br>Page<br>Page<br>Page<br>Page<br>Page<br>Page<br>Pag | A Session for: C<br>rrent Patient Co<br>HC<br>APCOMS)<br>1<br>Hild<br>(1-2 Epinodes)       | Pr. Sandra Danie<br>de: YBXHC<br>Elemer<br>2<br>Hoderata<br>Several Times<br>(1-f Epicodes) | Auto Advance: C<br>Questioner 11 of 16<br>hts for Evaluation<br>3<br>Severe<br>(response<br>(response) | Return to<br>Main |         |
|                                             |               | Duration                                                                | Nons                                                                | (Epiodes = 30<br>Score)<br>Details to be :<br>Intensity<br>Frequence<br>Duration<br>Score: | Hoderate Duration<br>(1)Stee - I History)<br>saved<br>refine                                | Long Duration<br>( Episedes + I roke)                                                                  |                   |         |

## **Patient Tolerance of Procedure**

| C & http://www.cag-page.org/module.php?ids2       P = B C | 🗶 🥵 Practice Audit - Armstrong ×                                                                                                    | n * 0 |
|-----------------------------------------------------------|----------------------------------------------------------------------------------------------------|-------|
| Elle Edit View Fgvorites Iools Help                       |                                                                                                    |       |
|                                                           | Returns On Main Control of Control of Contro |       |

## **Reversal Agent**

| <ul> <li>C</li></ul> | X S Predice Auto-Americang - X                                                                                                    |  |
|----------------------|----------------------------------------------------------------------------------------------------|--|
| *                    | A Session for: Dr.: Sandra Daniels<br>Evenne Patient Code: YBMC<br>Maine Advance: Off<br>Maine Advance: Off<br>Main |  |

#### **Unplanned Events**

| Pie Set Yew Fayortes Tools Hep Pie Set Yew Fayortes Tools Hep                                                                                                    | De Bdy | Convert Sector and Sector and Sec                                                                                                    |          |
|----------------------------------------------------------------------------------------------------|--------|----------------------------------------------------------------------------------------------------|----------|
| PA Session for: Dr. Sandra Daniels<br>Current Patient Code: VBAHC                                                                                                    | Help   | ractice Audit - Amistong                                                                                                    | UT LEPIM |
| And Advance. Off<br>Unplaned event<br>Exect 40 that appro-<br>Exect 40 that appro-<br>Exect 40 t | Brie   | PA Session for: Dr. Sandra Daniels.<br>Current Patient Code: YBXIC<br>Auto Advance: Off<br>Main<br>Auto Advance: Off<br>Main<br>Auto Advance: Off<br>Main<br>Auto Advance: Off<br>Main<br>Auto Advance: Off<br>Main<br>Auto Advance: Off<br>Main<br>Auto Advance: Off<br>Main<br>Auto Advance: Off<br>Main<br>Auto Advance: Off<br>Main<br>Main<br>Auto Advance: Off<br>Main<br>Auto Advance: Off<br>Main |          |

#### **Additional Comments**

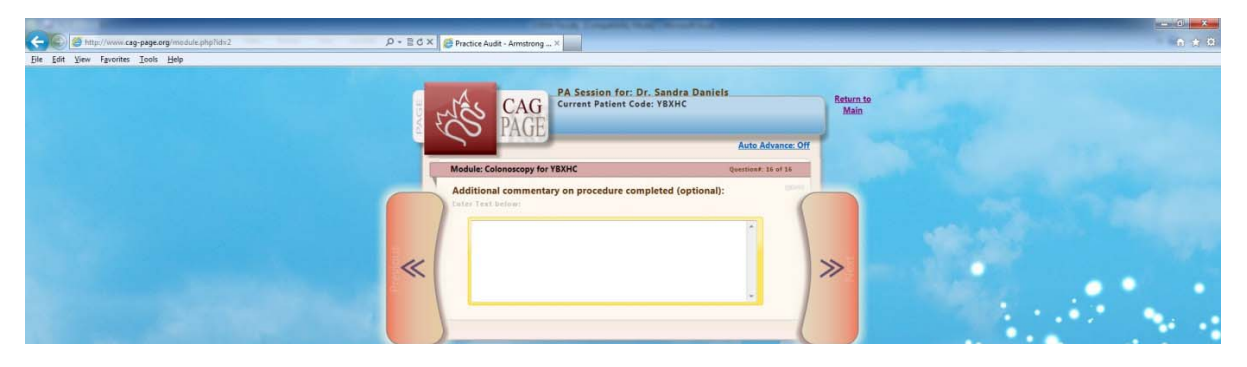

#### Save Data

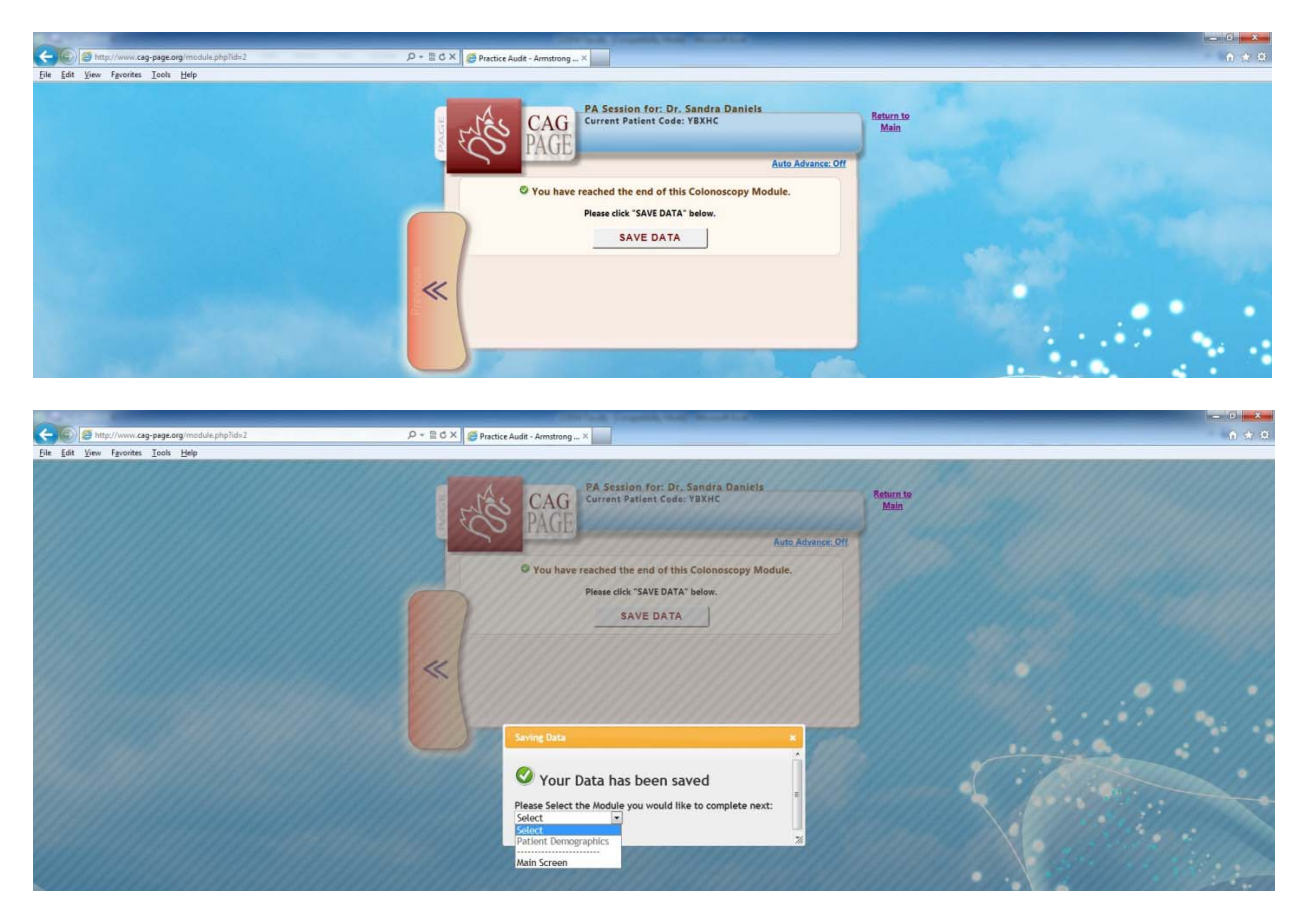

## Reports

The "Reports" link from the landing page displays your data, as well as aggregate data across all PAGE users, for various relevant quality indicators and useful parameters.

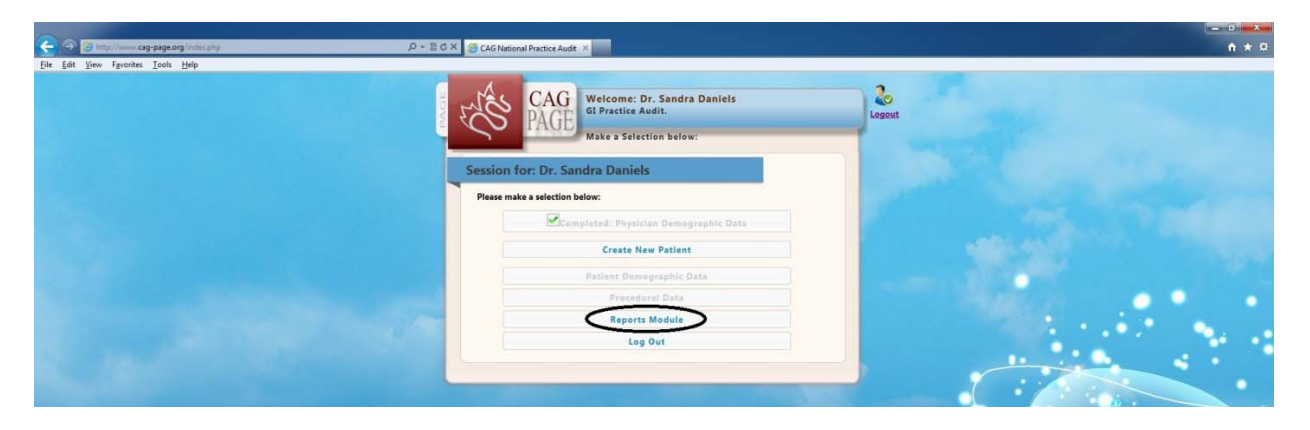

On entry to the Reports page you can see a graph of the number of procedures completed over time, and can click on one of the buttons for pre-established time periods to see related graphs and charts. In addition you may choose to "Print Summary" or "Export PDF Record" of the summary tables (buttons top left of screen).

Directly below the graphical display tables summarizing general indicators and sedation for the colonoscopies are presented.

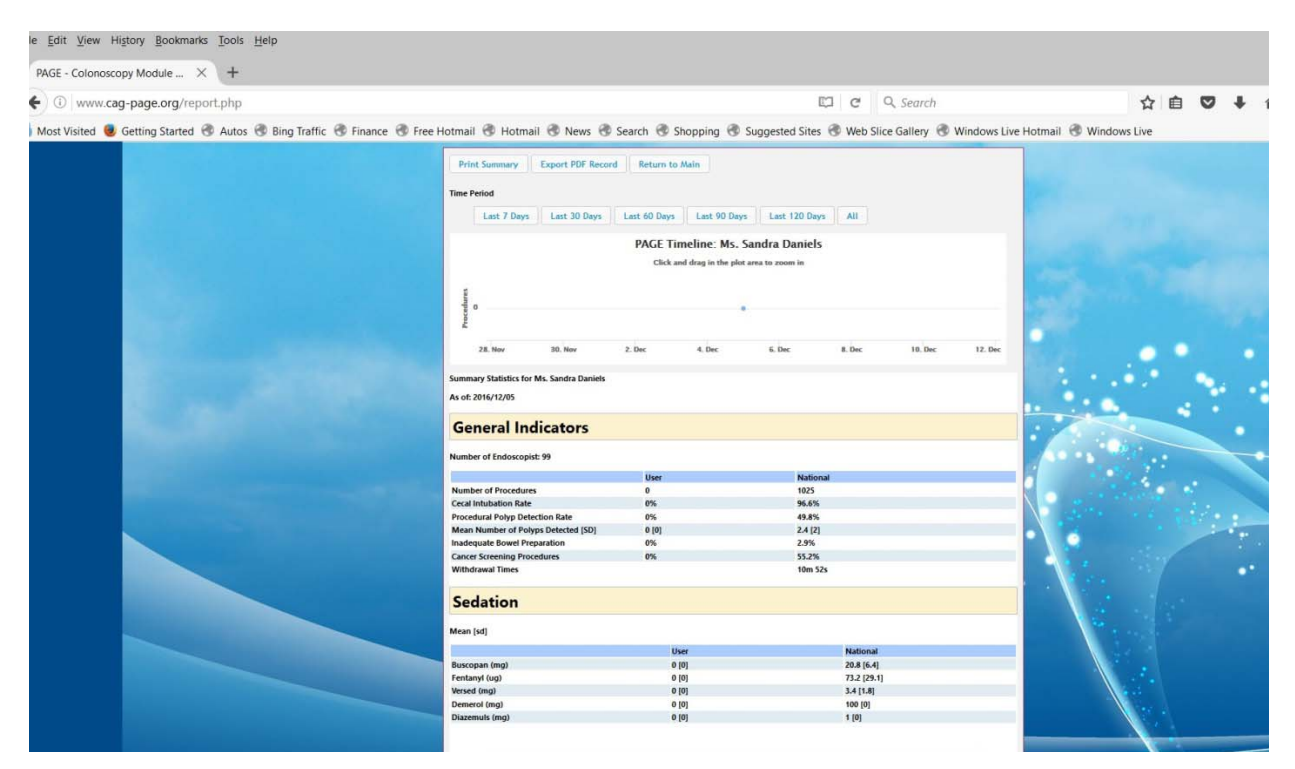

Finally, you have the ability to select responses by question for patient demographics and colonoscopy.

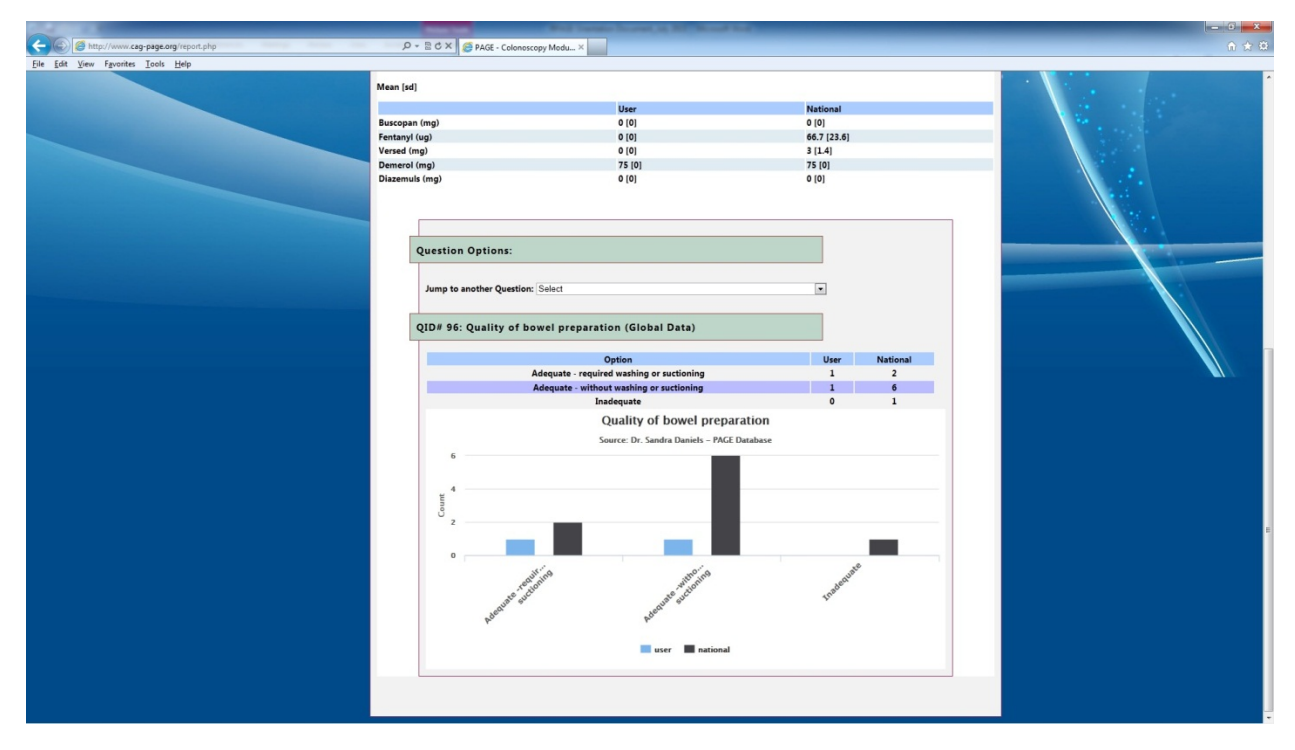

#### **APPENDIX:** Form for Retrospective Data Entry

| Date of Referral:                                                                                                    | Consu                                                        | Consult Date:                                                                                                    |             |                 |                    |  |  |  |  |
|----------------------------------------------------------------------------------------------------|--------------------------------------------------------------|----------------------------------------------------------------------------------------------------|-------------|-----------------|--------------------|--|--|--|--|
| Patient Age:                                                                                                    | _                                                            | Patier                                                                                                    | t Gender:   | 🗆 Male 🛛 Fer    | nale               |  |  |  |  |
| Indications for Colonos                                                                                                    | scopy (list all th                                           | at apply):                                                                                                    |             |                 |                    |  |  |  |  |
| <timing> or Manual En</timing>                                                                                                    | try of Intubatio                                             | n Time:                                                                                                    | _ and Withd | rawal Time:     |                    |  |  |  |  |
| Medications given for                                                                                                    | <b>colonoscopy</b> (di                                       | rug and dose):                                                                                                    |             |                 |                    |  |  |  |  |
| Furthest extent reache                                                                                                    | ed and inspected                                             | d:                                                                                                    |             |                 |                    |  |  |  |  |
| Retroflexion?  Q No                                                                                                    | 🖵 Yes                                                        |                                                                                                    |             |                 |                    |  |  |  |  |
| Change of patient's po                                                                                                    | sition during co                                             | lonoscopy: 🛛 Yes, sev                                                                                                    | veral times | Yes, once       | 🖵 No               |  |  |  |  |
| Quality of bowel prep:                                                                                                    | <ul> <li>Adequa</li> <li>Adequa</li> <li>Inadequa</li> </ul> | <ul> <li>Adequate without washing or suctioning</li> <li>Adequate – required washing or suctioning</li> <li>Inadequate</li> </ul> |             |                 |                    |  |  |  |  |
| Intervention Performed:  None Biopsy (specify number): Polyp removal: Cold biopsy (specify #): Cold snare (specify #): Biopsy with cautery (specify #): Snare with cautery (specify #): Clipping |                                                              |                                                                                                    |             |                 |                    |  |  |  |  |
| ☐ Injection                                                                                                    |                                                              |                                                                                                    |             |                 |                    |  |  |  |  |
|                                                                                                    | ☐ Other                                                      |                                                                                                    |             |                 |                    |  |  |  |  |
| Diameter of largest po                                                                                                    | lyp (mm):                                                    |                                                                                                    |             |                 |                    |  |  |  |  |
| NAPCOMS Score (circle                                                                                                    | e correct option                                             | s below):                                                                                                    |             |                 |                    |  |  |  |  |
| Intensity                                                                                                    | None                                                         | Mild                                                                                                    | Мс          | oderate         | Severe             |  |  |  |  |
| Frequency                                                                                                    | None                                                         | Few                                                                                                    | Seve        | ral Times       | Frequent           |  |  |  |  |
|                                                                                                    |                                                              | (1-2 Episodes)                                                                                                    | (3-4        | Episodes)       | (>4 Episodes)      |  |  |  |  |
| Duration                                                                                                    | None                                                         | Short                                                                                                    | Mo          | oderate         | Long               |  |  |  |  |
|                                                                                                    |                                                              | (Episodes < 30 sec)                                                                                                    | (Episodes : | 30 sec – 1 min) | (Episodes > 1 min) |  |  |  |  |
| Patient tolerance of pr                                                                                                    | rocedure: UV<br>R<br>Ju<br>Ju<br>P                           | ery well tolerated<br>easonably well tolerated<br>ust tolerated<br>oorly tolerated                                                | I           |                 |                    |  |  |  |  |

**Reversal agent given:** INone IFlumazenil INaloxone IOther

#### Unplanned event (check all that apply):

| □ None □ Aspiration | Hypoxemia | Bradycardia | Hypotension | Bleeding Perforation | Other |
|---------------------|-----------|-------------|-------------|----------------------|-------|
|---------------------|-----------|-------------|-------------|----------------------|-------|

Additional commentary on procedure: